## How to Set Default Apps After Windows 10 Upgrade

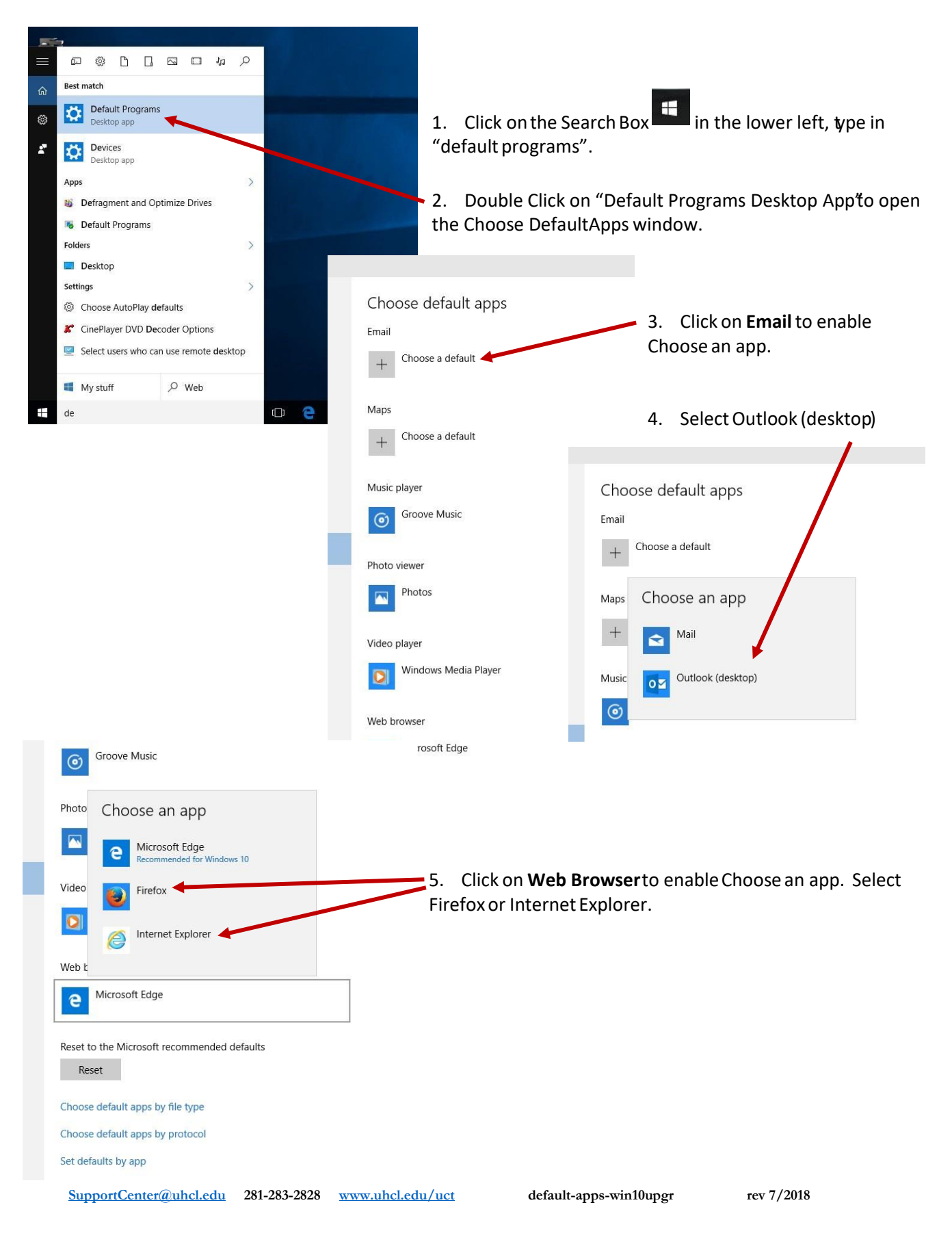

6. Scroll to the bottom of this page and click on Choose Default Apps by File Type link

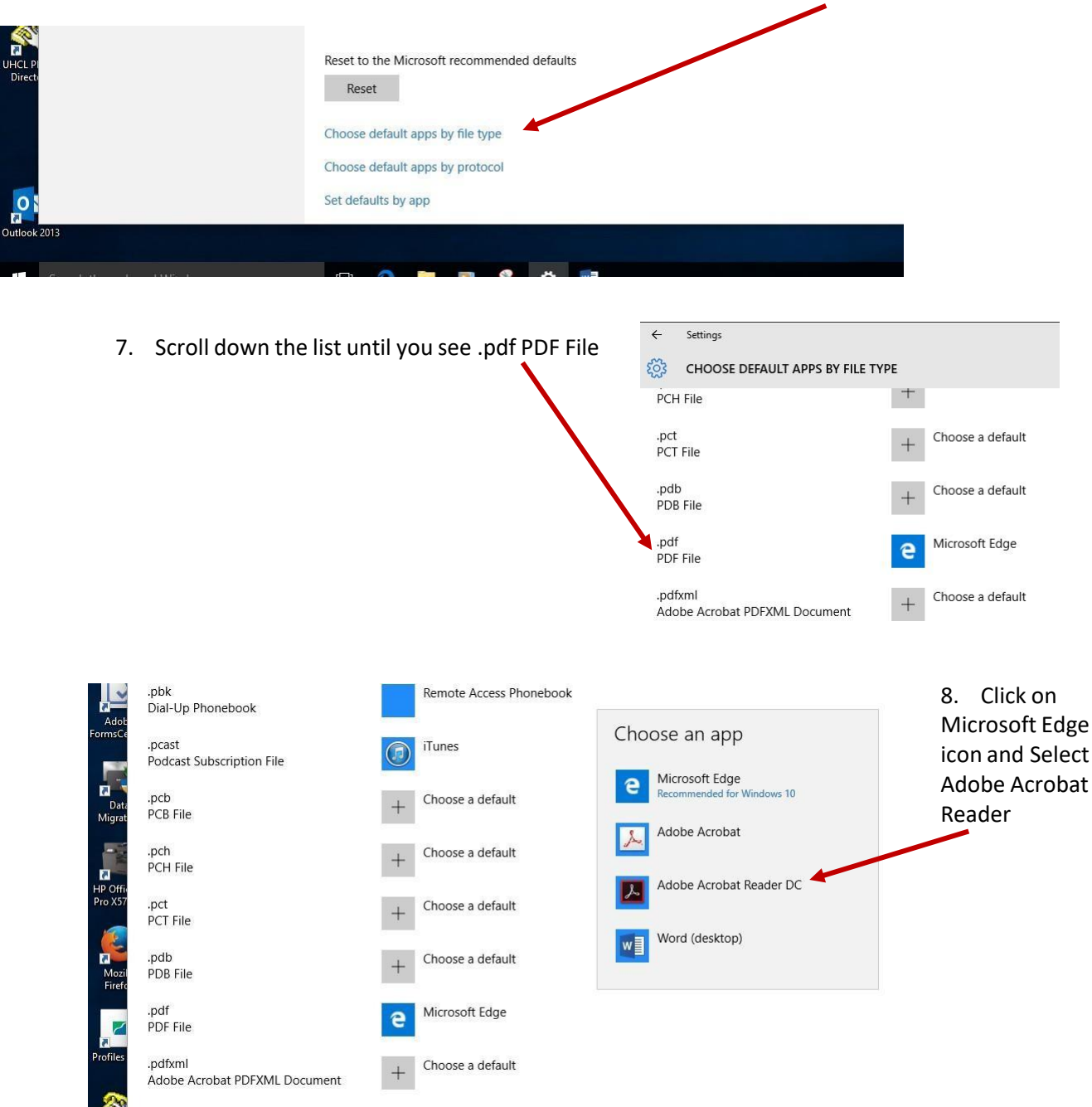

Contact the Support Center at extension 2828 or email <u>supportcenter@uhcl.edu</u> if you need assistance with these instructions after your upgrade.